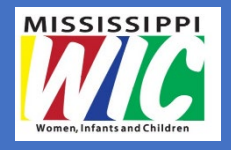

## WIC Vendor Training for Pharmacy Associates Mississippi State Department of Health

## WIC Program

## Objectives

- Understand the Purpose of WIC
- Understand the Role of a WIC Pharmacy Vendor
- Understand WIC Vendor Requirements
- Learn About WIC Approved Formulas
- Identify an eWIC card
- Understand how to process an eWIC transaction
- Learn How WIC Monitors Stores and Assigns Sanctions
- Learn Additional Aspects of the WIC Program

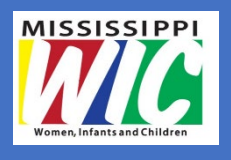

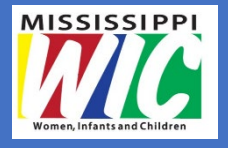

## Purpose of WIC

WIC is a federally funded program, administered at the federal level by the **United States Department of** Agriculture (USDA) Food and Nutrition Service (FNS).

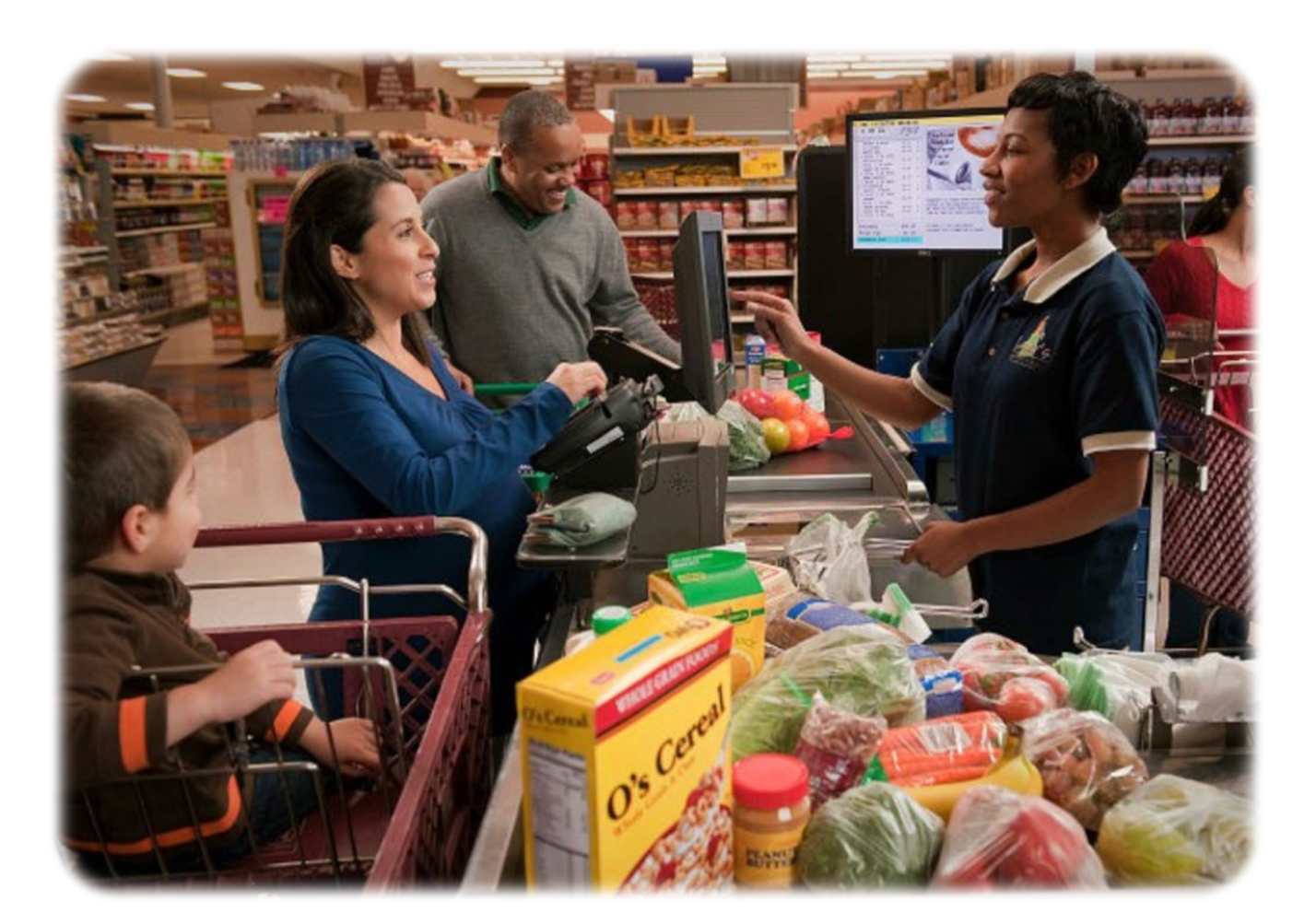

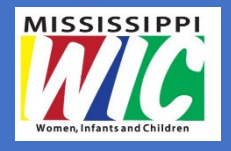

## Purpose of WIC

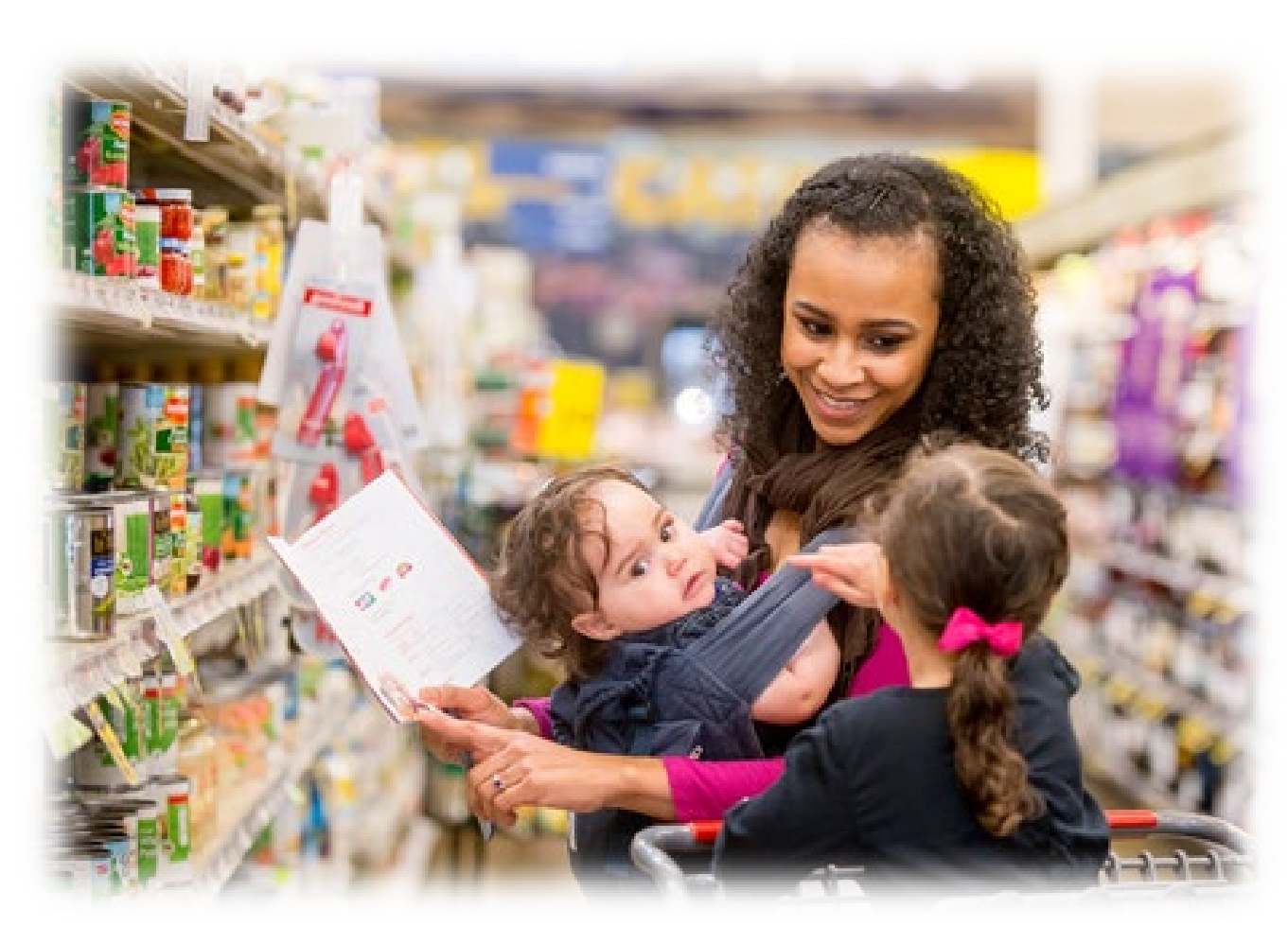

The mission of the Special **Supplemental Nutrition** Program for Women, Infants, and Children (WIC) is to safeguard the health of lowincome women, infants, and children up to age five who are at nutrition risk by providing nutritious foods to supplement diets, information on healthy eating, and referrals to health care.

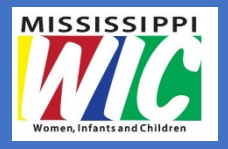

## Mississippi WIC Program

- Established in 1972
- Provides healthy food choices and nutrition education for mothers and families in Mississippi
- Mississippi WIC Program served approximately 90,000 Mississippians in Federal Fiscal Year (FY) 2019

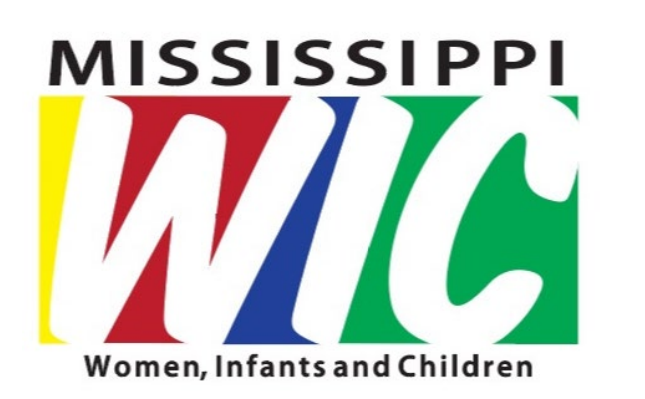

 Services are available in all Mississippi counties through a grant from the United States Department of Agriculture (USDA) Food and Nutrition Service (FNS)

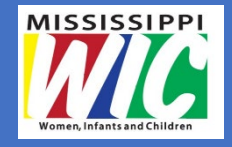

## Role of a WIC Pharmacy Vendor

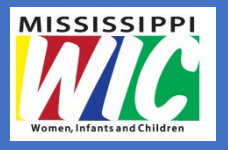

### WIC Approved Pharmacies

# WIC pharmacies provide medical infant formula and WIC- eligible nutritionals only.

WIC electronic benefit cards, referred to as eWIC cards, contain a food prescription designed for the WIC participants medical or nutritional needs. The pharmacy provides the medical infant formula or WIC-eligible nutritional ensuring that the participant receives what is prescribed.

## Roles and Responsibilities

#### MSDH WIC

- WIC participant receives a medical prescription from their physician
- Participant presents the prescription to the WIC clinic
- The medical formula is added to the food benefit package
- Any changes to the prescribed formula are handled at the clinic

#### **Authorized Pharmacy**

- Participant presents eWIC card and requests medical formula
- Pharmacy provides or orders medical formula
- Transaction is completed using eWIC card as form of payment

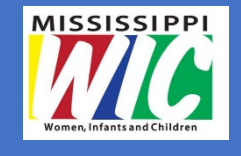

## Vendor Customer Service

- Always treat WIC participants with courtesy and respect
- WIC participants must not be discriminated against
- WIC participants must be able to shop at your store during regular business hours

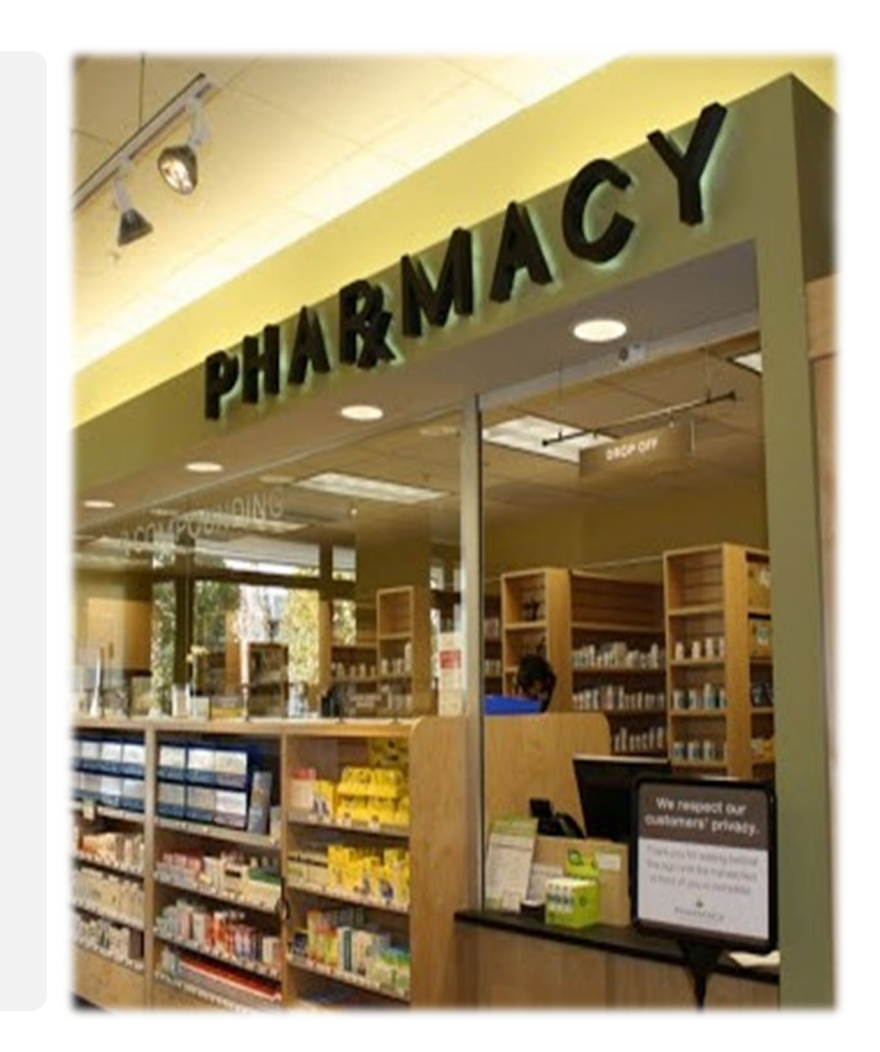

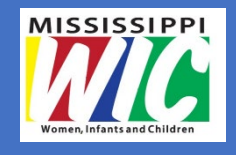

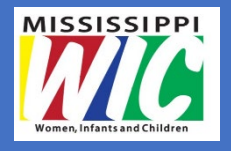

## WIC Vendors

The Vendor's role is vital to the success of the WIC program because the nutritious WIC foods are designed to promote the healthiest possible birth outcomes, as well as the growth and development of children.

WIC appreciates *you* being a partner with *us* in providing nutritious foods to Mississippi families!

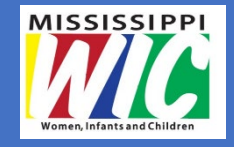

## WIC Approved Formulary

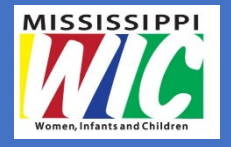

## WIC Medical Formula & WIC-Eligible Nutritionals

- Medical formula is provided for infants with diagnosed medical conditions
- WIC-eligible nutritionals are products used to manage specific medical or dietary needs for children or women
- WIC- approved medical formula and WIC-eligible nutritionals are a part of the approved formulary
- Some items readily available
  - Pediasure, Alimentum, Neosure
- Some items available only through pharmacist or pharmacy counter
  - Elecare, Neocate

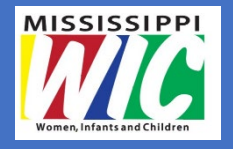

# Medical Formula and WIC-Eligible Nutritionals are Provided for:

- Food allergies
- Sensitivity to intact protein
- Fat malabsorption
- Short gut/ bowel
- Bowel resection
- Cardiac problems
- Renal problems
- Oral/ motor feeding problems
- Other chronic illness

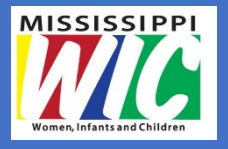

## WIC Authorized Pharmacies

## Pharmacy Vendors – Independently owned or part of pharmacy chain

- Pharmacies may provide items on the formulary only
- Pharmacies may not provide standard infant formula
- Pharmacies may not provide WIC foods
- Pharmacy will order medical formula or WIC-eligible nutritionals through authorized distributors
- With eWIC, the POS system determines which items are authorized for the WIC customer

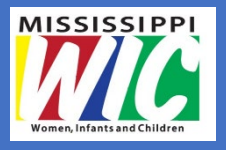

## WIC Authorized Pharmacies

#### Pharmacy within a WIC authorized grocery store

- Store is authorized to redeem all WIC approved foods, including standard contract infant formulas and medical formulas found on store shelves
- In-store pharmacy will order medical formulas or WICeligible nutritionals through authorized distributors
- With eWIC, the POS system determines which items are authorized for the WIC customer

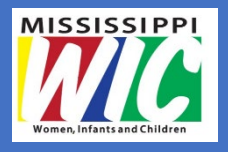

## WIC Approved Formulary

- WIC approved formulary provides a list of all medical formulas and WIC-eligible nutritionals provided by the MS WIC program
- Identifies the formula manufacturer, product and size, and the maximum quantity WIC provides per month

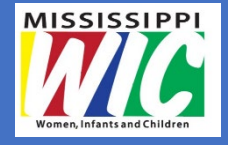

### WIC Approved Formulary – Mead Johnson

| Product                 | Ounces per unit | Maximum WIC Issuance |
|-------------------------|-----------------|----------------------|
| Enfacare Powder         | 12.8 oz         | 11                   |
| Enfacare RTF            | 2 oz            | 75 - 6 packs         |
| Enfamil 24cal RTF       | 2 oz            | 75 - 6 packs         |
| Nutramigen Concentrate  | 13 oz           | 35                   |
| Nutramigen Powder       | 12.6 oz         | 11                   |
| Nutramigen RTF          | 32 oz           | 28                   |
| Phenyl Free 1 Powder    | 16 oz           | 8                    |
| Phenyl Free 2 HP Powder | 16 oz           | 9                    |
| Portagen Powder         | 14.4 oz         | 13                   |
| Pregestimil 24cal RTF   | 2 oz            | 75 - 6 packs         |
| Pregestimil Powder      | 16 oz           | 8                    |
| Pur Amino Powder        | 14.1 oz         | 9                    |

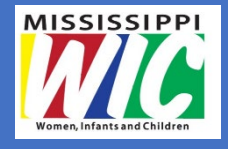

### WIC Approved Formulary – Abbott

| Product            | Ounces per unit | Maximum WIC Issuance |
|--------------------|-----------------|----------------------|
| Alimentum Powder   | 12.1 oz         | 11                   |
| Alimentum RTF      | 32 oz           | 28                   |
| Calcilo XD Powder  | 14.1 oz         | 10                   |
| Elecare Infant     | 14.1 oz         | 10                   |
| Elecare Junior     | 14.1 oz         | 14                   |
| Hominex 1 Powder   | 14.1 oz         | 10                   |
| Hominex 2 Powder   | 14.1 oz         | 11                   |
| I Valex 1 Powder   | 14.1 oz         | 10                   |
| I Valex 2 Powder   | 14.1 oz         | 11                   |
| Ketonex 2 Powder   | 14.1 oz         | 11                   |
| Nepro              | 8 oz            | 113                  |
| Pediasure, Vanilla | 8 oz            | 113                  |

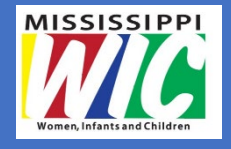

## WIC Approved Formulary – Abbott

| Product                               | Ounces per unit | Maximum WIC Issuance |
|---------------------------------------|-----------------|----------------------|
| Pediasure Enteral, Van w/ Fiber       | 8 oz            | 113                  |
| Pediasure Enteral, Vanilla            | 8 oz            | 113                  |
| Pediasure w/ Fiber, Vanilla           | 8 oz            | 113                  |
| Pediasure Peptide, Unflavored/Vanilla | 8 oz            | 113                  |
| Phenex 1 Powder                       | 14.1 oz         | 10                   |
| Phenex 2 Powder                       | 14.1 oz         | 11                   |
| RCF Concentrated                      | 13 oz           | 35                   |
| Similac Neosure Powder                | 13.1 oz         | 11                   |
| Similac Neosure RTF                   | 2 oz            | 75 - 6 packs         |
| Similac PM 60/40 powder               | 14.1 oz         | 9                    |
| Suplena                               | 8 oz            | 113                  |

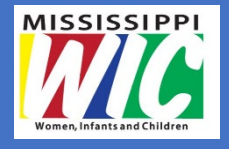

### WIC Approved Formulary – Nestle

| Product                             | Ounces per unit | Maximum WIC Issuance |
|-------------------------------------|-----------------|----------------------|
| Alfamino Powder                     | 14.1 oz         | 10                   |
| Alfamino Jr Powder                  | 14.1 oz         | 14                   |
| Boost Kids Essentials RTF           | 8 oz            | 113                  |
| MCT oil                             | 32 oz           | 28                   |
| Microlipid RTU                      | 3 oz            | 304                  |
| Nutren Jr, Van RTF                  | 8.45 oz         | 107                  |
| Nutren Jr, Van w/ Fiber             | 8.45 oz         | 107                  |
| Peptamen Jr 1.5cal, RTF Unflavored  | 8.45 oz         | 107                  |
| Peptamen Jr, RTF Vanilla/Unflavored | 8.45 oz         | 107                  |
| Peptamen Jr, w/Fiber RTF            | 8.45 oz         | 107                  |
| Renalcal RTF Unflavored             | 8.45 oz         | 107                  |
| Tolerex Powder                      | 2.82 oz         | 107                  |
| Vivonex Pediatric Powder            | 1.7 oz          | 91 pkg               |

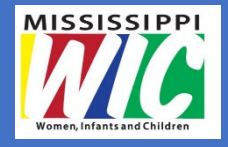

### WIC Approved Formulary – Nutricia

| Product                       | Ounces per unit | Maximum WIC Issuance |
|-------------------------------|-----------------|----------------------|
| Ketocal 4:1 Powder            | 11 oz           | 18                   |
| Neocate Infant Powder         | 14 oz           | 10                   |
| Neocate Jr Powder, Unflavored | 14 oz           | 14                   |
|                               |                 |                      |

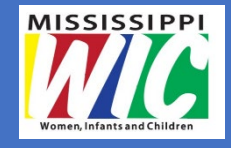

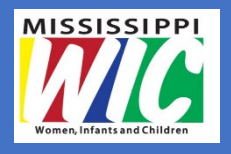

WIC participants receive eWIC benefits (eWIC card) to enable them to purchase WIC approved items at authorized local grocery stores and pharmacies.

MS WIC uses an online magnetic strip card. The front of the eWIC card has a unique Personal Account Number (PAN).

The card is secured by a Participant selected personal identification number (PIN).

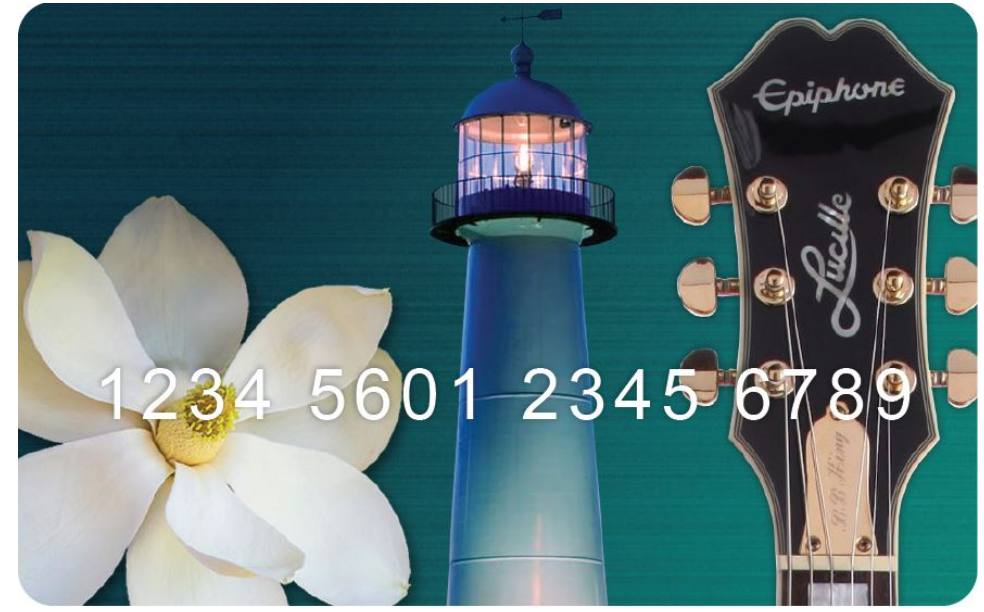

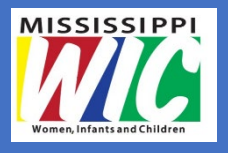

The back of the eWIC card contains an authorized signature block and instructions for the customer on how to activate the card or verify benefit balances.

The cashier is **NOT** required to verify the signature or ask for any other form of identification.

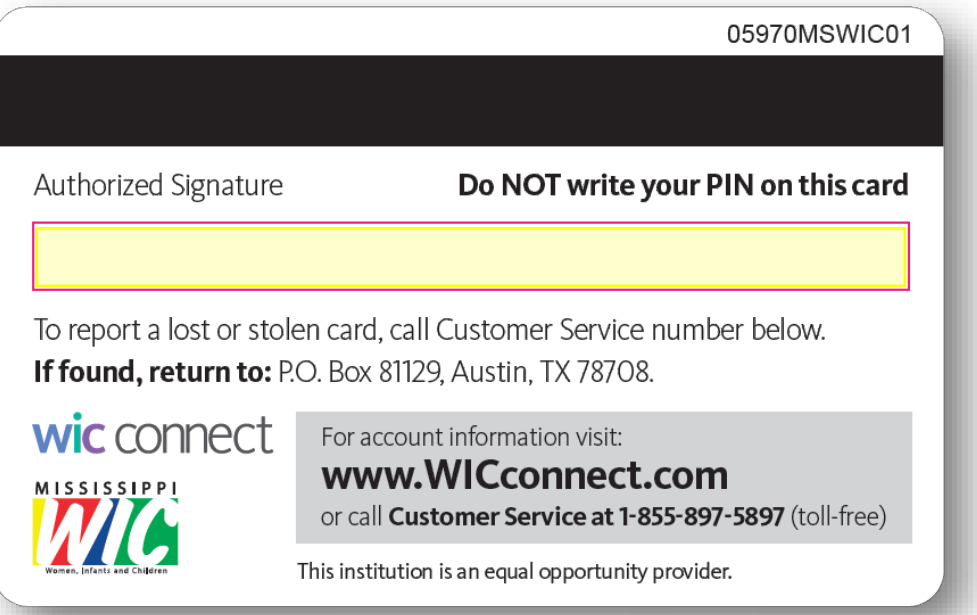

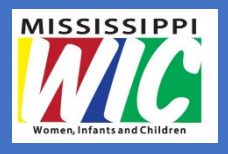

Should a customer leave their eWIC card behind, please mail it to the address shown on the back of the card.

Participants can use their benefits at any Mississippi WIC <u>authorized</u> retailer.

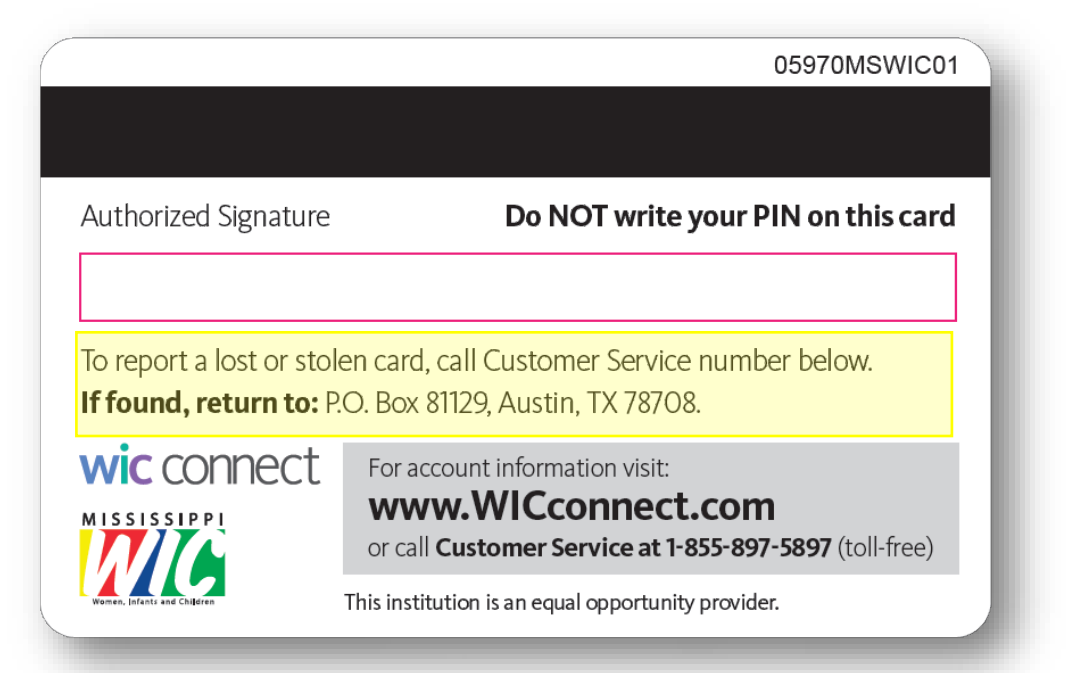

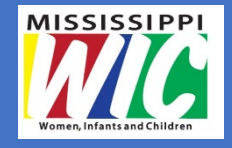

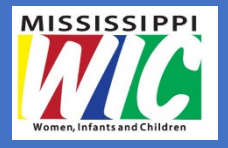

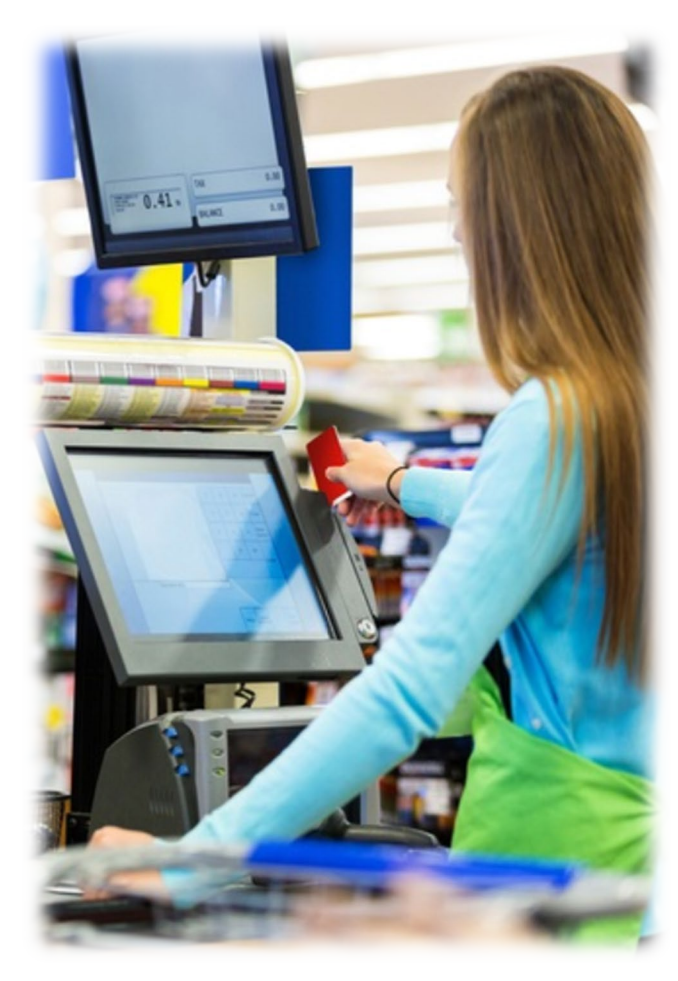

#### How eWIC Works

As the eWIC card is swiped in the point of sale (POS) terminal, and after the customer enters their personal identification number (PIN), the system retrieves the associated food prescription.

The eWIC card may be swiped at any time during the transaction. It is not necessary to swipe the card prior to beginning the transaction unless you are using a stand-beside device.

The WIC food prescription contains available quantities of various food categories.

In the highlighted example, this customer is eligible to purchase up to 9 cans of Nutramigen Formula. The entire prescription may be purchased in one trip or at various times during the month.

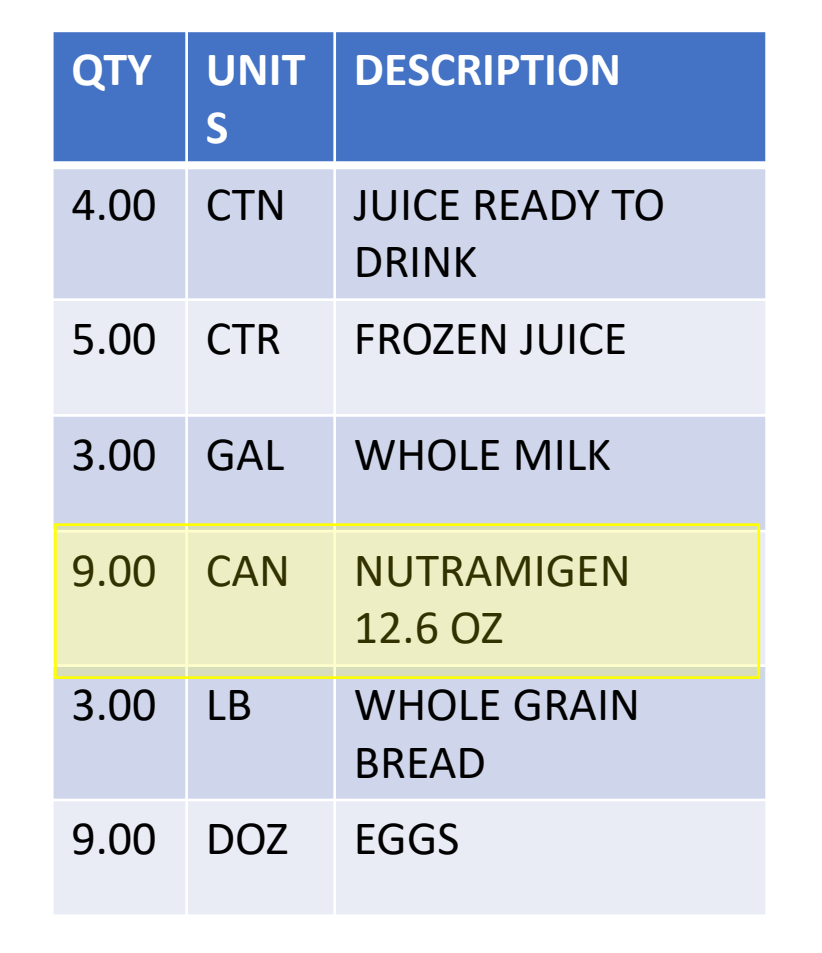

Sample WIC Food Prescription

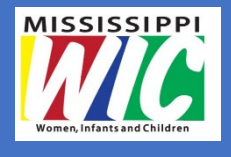

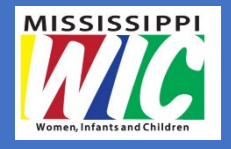

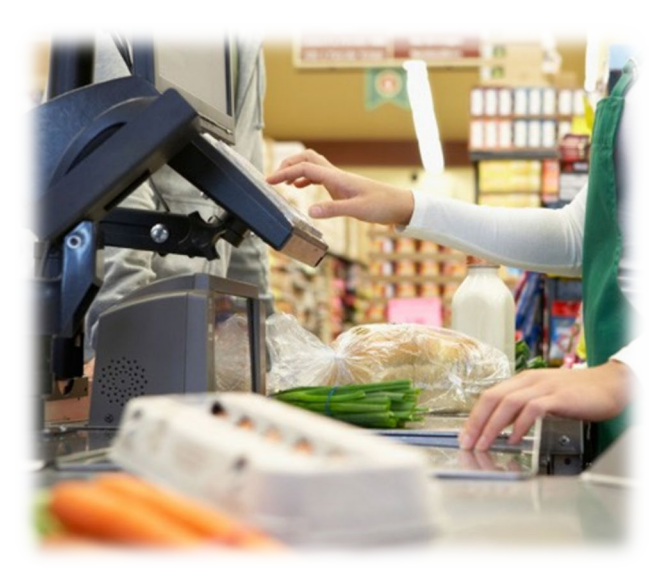

When an item is scanned, the POS system first checks the internal **Approved Product List (APL)** to validate it as approved for WIC. Then the system verifies that the product is available on the food prescription.

If both of these conditions pass, the product quantity is deducted from the available food prescription when the sale is finalized.

## Point of Sale (POS) Systems

#### Integrated

- Typical for medium to large vendors or chains
- Multiple register vendors
- Software upgradable for eWIC

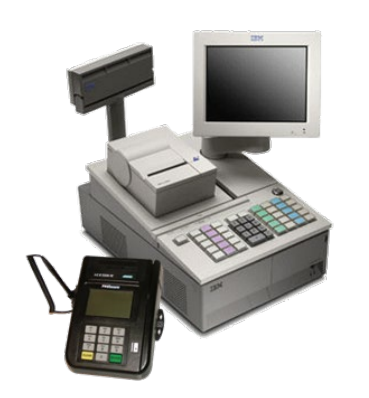

- Separate hardware not needed
- Streamlined approach for eWIC

#### Stand-Beside

- Separate from store cash register
- Double scan with key entered price and discount amounts
- Daily totals are reported separately, payment separate from credit and debit
- Works over high-speed internet

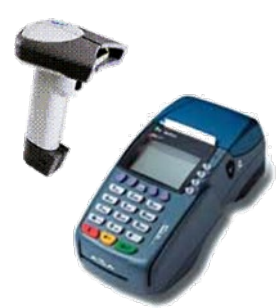

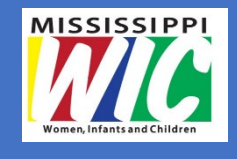

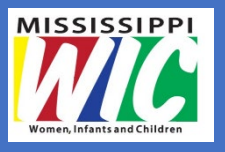

#### With Integrated Systems

- 1) Scan each item
- 2) Customer swipes their eWIC card and enters their PIN
- If the customer identifies himself or herself as a WIC participant, make sure they use their eWIC card first before other forms of payment
- 4) Customer confirms purchase
- 5) Give the cash register receipt to the WIC participant. The remaining benefit balance and date benefits expire will appear on the receipt.

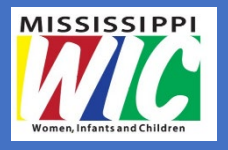

#### With Stand-Beside Devices

- 1) If the customer identifies himself or herself as a WIC participant, swipes the eWIC card and enters their PIN
- 2) Scan each item
- 3) Customer confirms purchase
- 4) Give the cash register receipt to the WIC participant. The remaining benefit balance and date benefits expire will appear on the receipt.

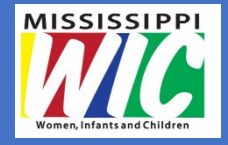

| Gi 1<br>200<br>STORE ID:<br>TERMINAL ID<br>CLERK ID:<br>DATE & TIME:<br>SEQUENCE NU | GANTE MARI<br>9 B-E NE FRONT STREE<br>MILFORD. DE 19963<br>21272F<br>: E361580003<br>999<br>:<br>18ER: 029 | († 1)<br>T |
|-------------------------------------------------------------------------------------|----------------------------------------------------------------------------------------------------|------------|
| CARD:                                                                               | **********                                                                                                 | ×5069      |
| AUTH CODE:                                                                          | 293206                                                                                                    |            |
| MI                                                                                  | ic purchase                                                                                                |            |
| QTY UNITS                                                                           | DESCRIPTION                                                                                                | PRICE      |
| 24.00 OZ                                                                            | Corn Flakes                                                                                                |            |
| 1.00 BAG                                                                            | 1.00 0 \$5.05<br>Small Red Beans                                                                           | 5. /6      |
| 1.00 JAR                                                                            | 1.00 @ \$1.10<br>Creamy Peanut Butte                                                                       | 1.10<br>er |
| 1.00 PAK                                                                            | 1.00 0 \$1.89<br>Green Beans                                                                               | 1.89       |
| 1.00 CAN                                                                            | 1.00 @ \$1.18<br>Apple Juice                                                                               | 1.18       |
| 16.00.07                                                                            | 1.00 0 \$1.02<br>Rice Cereal                                                                               | 1.02       |
| 1 00 007                                                                            | 1.00 0 \$4.00                                                                                              | 4.68       |
| 1.00 002                                                                            | 1.00 @ \$1.99                                                                                              | 1.99       |
| purchase sub                                                                        | 101AL                                                                                                    | 16.94      |
| DISCOUNTS AP                                                                        | PL.TED                                                                                                    | 10.65      |
| APPROVED PUR                                                                        | Chasl (otal                                                                                                | 6.28       |
| В                                                                                   | ALANCE DUE - \$0,00                                                                                        |            |

## The **eWIC receipt** contains two important areas.

The top section displays the products purchased, the amount, and remaining balance of any non-WIC items.

The bottom section displays the benefit expiration date along with the remaining food prescription organized by quantity, package unit, and food category.

Receipt formats may vary by store.

|        | A THE A       |                         |
|--------|---------------|-------------------------|
|        | SENEFI        | IS EXPIRE UN            |
|        |               |                         |
| OTY    | UNITS         | DESCRIPTION             |
| 3.00   | 1.8           | Cheese                  |
| 9.00   | DOZ           | Eses                    |
| 6.20   | 0Z            | Adult Cereal            |
| 2.00   | BAG           | Beans Peanul Butter     |
| 80.00  | 02            | Tuna Salmon             |
| 96.00  | 0Z            | infant cereal           |
| 115.00 | PAK           | Infant Fruit & Ves      |
| 0.50   | JAR           | Infant Meats            |
| 3.00   | PKG           | Bread or Tortillas      |
| 10.00  | CAN           | 33.8 oz Gerber Soy      |
| 0.00   | CAN           | 12.4 Similac Powder     |
| 10.00  | CAN           | Sim Alimentum 12.1oz    |
| 16.00  | PKG           | 8 oz PediaSure          |
| 3.00   | GAL.          | Whole Milk              |
| 21.00  | CAN           | Evap Milk Whole         |
| 1.00   | QT            | Whole Milk              |
| 4.00   | GAL           | 1× or fat free milk     |
| 7.00   | HGL           | Soy Milk-8th Contin     |
| 5.50   | GAL           | Lowfat Milk (Drv)       |
| 21.00  | CAN           | Evap Milk 1% or less    |
| 24.00  | HGL           | Lactose 1% or less      |
| 11.00  | CAN           | Frozen Juice            |
| 4.00   | CTN           | Juice Ready to Drink    |
| 64.00  |               | Part Court & Part       |
| 60.22  | <b>\$\$\$</b> | Fresh Fruit & Veg       |
|        |               |                         |
|        | ****          | CARDHOLDER COPY ****    |
| ***    | *PLEAS        | E SAVE THIS RECEIPTARKS |
|        |               |                         |

The WIC customer will normally know their remaining eWIC benefit balance but may request that you provide them with an available balance receipt.

The POS system has the capability to provide the available eWIC benefit balance receipt after the WIC customer swipes their eWIC card and enters their PIN.

| OTY    | UNLES  | DESCRIPTION          |
|--------|--------|----------------------|
| 3.00   | I.B    | Cheese               |
| 9.00   | DOZ    | Eggs                 |
| 6.20   | 0Z     | Adult Cereal         |
| 2.00   | BAG    | Beans Peanul Butter  |
| 80.00  | 02     | Tuna Salmon          |
| 96.00  | 0Z     | infant cereal        |
| 115.00 | Pak    | Infant Fruit & Ves   |
| 0.50   | JAR    | Infant Meats         |
| 3.00   | PKG    | Bread or Tortillas   |
| 10.00  | CAN    | 33.8 oz Gerber Soy   |
| 0.00   | CAN    | 12.4 Similac Powder  |
| 10.00  | CAN    | Sim Alimentum 12.1oz |
| 16.00  | PKG    | 8 oz PediaSure       |
| 3.00   | GAL.   | Whole Milk           |
| 21.00  | CAN    | Evap Milk Whole      |
| 1.00   | QT     | Whole Milk           |
| 4.00   | GAL    | 1% or fat free milk  |
| 7.00   | HGL    | Soy Milk-8th Contin  |
| 5.50   | GAL    | Lowfat Milk (Drv)    |
| 21.00  | CAN    | Evap Milk 1% or less |
| 24.00  | HGL    | Lactose 1% or less   |
| 11.00  | CAN    | Frozen Juice         |
| 4.00   | CTN    | Juice Ready to Drink |
| 60.22  | \$\$\$ | Fresh Fruit & Ves    |
|        | ****   | CARUHOLDER COPY ANNA |
|        |        | CAME THIS DECUDENCE  |

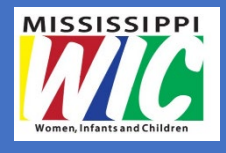

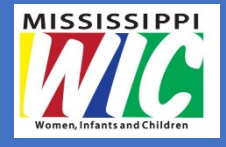

If you are aware of a UPC change for a product, the Store Manager or Owner should submit a **Mississippi WIC Program UPC Request Form** to the State Agency located here: <u>www.freshnewwic.com</u>

If the State Agency confirms the UPC is valid, it will be added to the authorized product list (APL) during the next business cycle.

|                        | Submitter's Information           |
|------------------------|-----------------------------------|
| Name                   | Phone Number                      |
| Email                  | WIC Vendor ID or eWIC card number |
| Store or Business Name |                                   |
| Address                | City, State, ZIP Code             |

Mississiani MIC Dreament UDC Submission Form

Attach a copy of the product label. It must include the product name, size, manufacturer, nutrition facts, and UPC bar code. Only products with a UPC code denoted on the container will be considered. Manufacturers must provide a list of stores where the product is available.

|                                                                                                    | Product                    | Information               |                         |
|----------------------------------------------------------------------------------------------------|----------------------------|---------------------------|-------------------------|
| Product Type                                                                                                    |                            | Product Name              |                         |
| Product Brand/Manufacturer                                                                                         |                            | Package Size              |                         |
| UPC Code* (8, 12 or 13 digits) _                                                                                   |                            |                           |                         |
|                                                                                                    | GTIN-12<br>(UPC-12)        | GTIN-13<br>(EAN / UCC-13) | GTIN-8<br>(EAN / UCC-8) |
| Fill in the number <u>exactly</u><br>as it appears on the product<br>label and <u>include <b>all</b> numbers</u> . | o 12345 <sup>1</sup> 67890 | 5 0 123456"789012">       | 0123-4567               |

| wic use unity          |
|------------------------|
| Label Attached Yes No  |
| Reviewed By            |
|                        |
| Subcategory            |
| Entered By             |
| /31/2020 Form No. 1178 |
|                        |

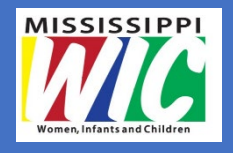

#### Important Things to Know About the eWIC Transaction

- The WIC customer pays the remainder of the balance, which exceeds the maximum amount allotted on the eWIC card
- Payment may be made by one of the following methods: cash, credit/debit card, SNAP, or personal/business check
- Coupons, specials, and store discount cards are allowed
- Rainchecks, refunds, and IOUs are NOT allowed
- Product substitutions are **NOT** allowed
- Cash or credit refunds are **NOT** allowed

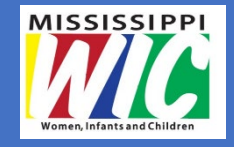

## Monitoring and Compliance

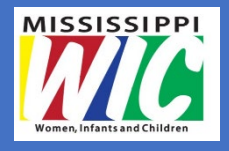

## Monitoring

The WIC program's objective is to maintain a high-quality retail vendor network for participants to obtain WIC supplemental foods throughout the state.

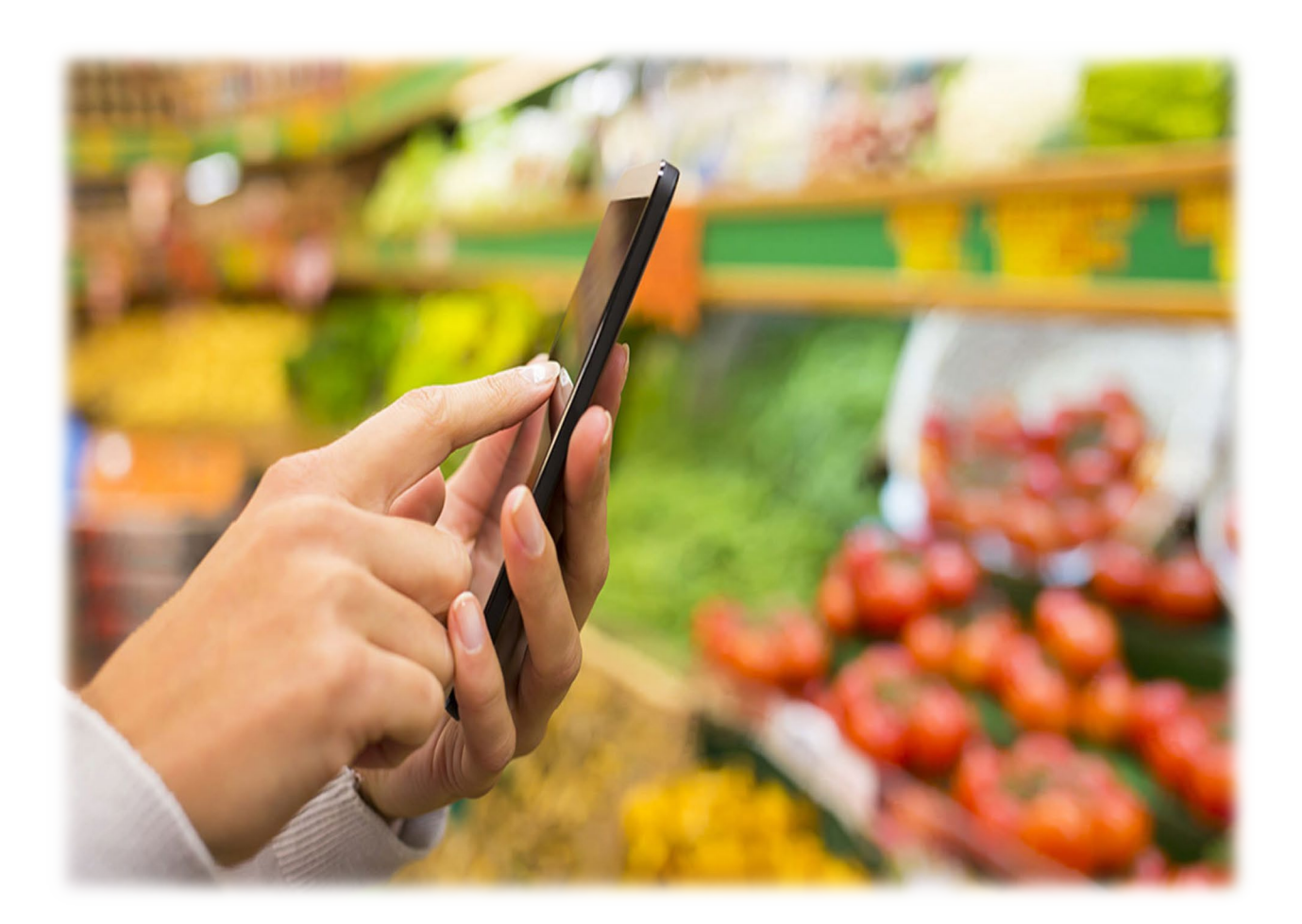

## Monitoring

- Three types of monitoring:
- Pre-authorization
- Routine monitoring
- Re-authorization

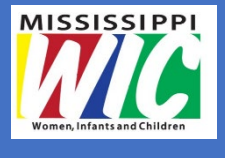

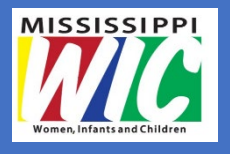

## Monitoring

Monitoring may be accomplished through store visits, inventory audits, review of management information reports, and the exchange of information among state, local, and other government agencies (as permitted by confidentiality guidelines for vendor information)

- Visits may be unannounced
- On-site monitoring may happen at any time the store is open
- Purchase records should be on site or readily available

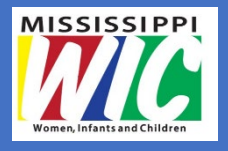

## Vendor Sanctions

- Vendor sanctions are penalties set forth by the federal government and State WIC program to respond to violations of WIC policies and procedures
- Federal Sanctions are mandated in the federal regulations and have disqualification periods associated with each violation
- MSDH WIC Program Sanctions can be applied against a vendor for program violations.

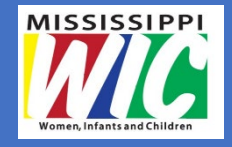

## **Additional Information**

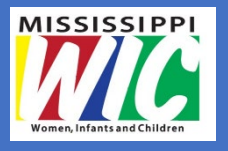

## Vendor Complaints

WIC strives to make the transaction experience flow as smoothly as possible. In the event that this is not the case, complaint forms are available to participants and vendors.

- Complaints may include, but are not limited to:
  - Participants trying to purchase unauthorized foods with their benefits
  - Participants trying to return food purchased with WIC benefits for a cash refund
  - Issues with MSDH WIC staff member

## Filing a Vendor Complaint

To file a complaint, please complete the Mississippi WIC Complaint form with as much detail as possible and email or mail it to the State Office

- Mail: Attn: MS WIC Program, Vendor Management Unit P.O. Box 1700 Jackson MS 39215
- Email: vmu@msdh.ms.gov

Vendor Complaint forms can be found at: <u>www.freshnewwic.com</u>

| Today's Date:                                                                                                    |                                          |  |
|----------------------------------------------------------------------------------------------------|------------------------------------------|--|
| Store Information                                                                                                    |                                          |  |
| Store Name:                                                                                                    |                                          |  |
| Store Address:                                                                                                    |                                          |  |
| City/State:                                                                                                    |                                          |  |
| Complaint Submitted By:                                                                                                    |                                          |  |
| Name:                                                                                                    | Staff Role:                              |  |
| Phone Number:                                                                                                    | Email Address:                           |  |
| Incident Information                                                                                                    |                                          |  |
| Date of Incident:                                                                                                    | Time of Incident:                        |  |
| Check all that apply:                                                                                                    |                                          |  |
| WIC approved item not scanning  New UPC for WIC approved product  Issues with a WIC stafT member  Issues with a WIC stafT member  Issues with shelf tags  Other. Please explain: |                                          |  |
| I attest that the statements I have made are tr<br>Signature                                                                                                    | ue to the best of my knowledge:<br>Date: |  |
|                                                                                                    |                                          |  |

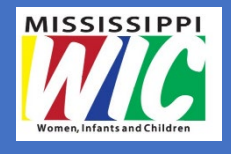

## Vendor Handbook

The Vendor Handbook is a document that provides specific guidance to WIC Authorized Vendors regarding WIC Program policies and procedures.

The vendor handbook should be kept on-site at all times.

The MS WIC Vendor Handbook is located on the MSDH website at: <u>www.freshnewwic.com</u>

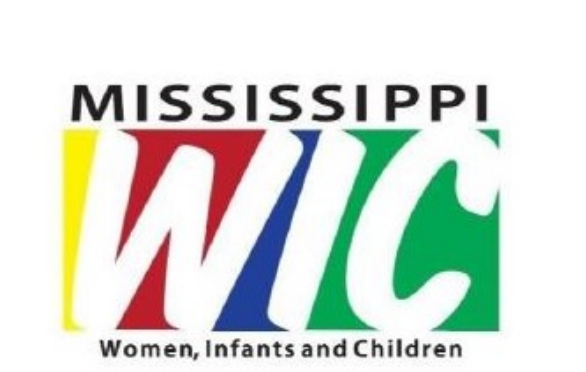

#### VENDOR HANDBOOK

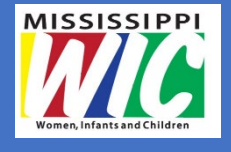

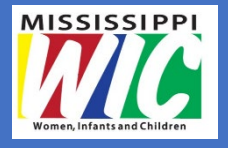

### USDA Non-Discrimination Statement

In accordance with Federal civil rights law and U.S. Department of Agriculture (USDA) civil rights regulations and policies, the USDA, its Agencies, offices, and employees, and institutions participating in or administering USDA programs are prohibited from discriminating based on race, color, national origin, sex, disability, age, or reprisal or retaliation for prior civil rights activity in any program or activity conducted or funded by USDA.

Persons with disabilities who require alternative means of communication for program information (e.g. Braille, large print, audiotape, American Sign Language, etc.), should contact the Agency (State or local) where they applied for benefits. Individuals who are deaf, hard of hearing or have speech disabilities may contact USDA through the Federal Relay Service at (800) 877-8339. Additionally, program information may be made available in languages other than English. To file a program complaint of discrimination, complete the USDA Program Discrimination Complaint Form, (AD-3027) found online at: <u>http://www.ascr.usda.gov/complaint filing cust.html</u>, and at any USDA office, or write a letter addressed to USDA and provide in the letter all of the information requested in the form. To request a copy of the complaint form, call (866) 632-9992. Submit your completed form or letter to USDA by:

- (1) mail: U.S. Department of Agriculture
  Office of the Assistant Secretary for Civil Rights
  1400 Independence Avenue, SW
  Washington, D.C. 20250-9410;
- (2) fax: (202) 690-7442; or
- (3) email: program.intake@usda.gov.

This institution is an equal opportunity provider.

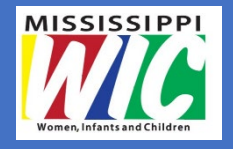

### Thank You

Mississippi WIC Program **Vendor Management Unit** P.O. Box 1700 Jackson, MS 39215 Phone: (601) 991-6000 or 1-800-338-6747 Fax: (601) 956-4920 Email: vmu@msdh.ms.gov Website: www.freshnewwic.com